# Getting Started Guide – United States Census Bureau American Fact Finder

## Home page access

|                                                                            | etFinder                                                                                                   |
|----------------------------------------------------------------------------|----------------------------------------------------------------------------------------------------|
| MAIN COMM                                                                  | IUNITY FACTS GUIDED SEARCH ADVANCED SEARCH DOWNLOAD CENTER                                                 |
| Search - Use the options on the le                                         | eft (topics, geographies,) to narrow your search results                                                   |
| Your Selections<br>'Your Selections' is empty                              | search for tables and other files in American FactFinder:                                                  |
| load search   save search                                                  | 1 Enter search terms and an optional geography and click GO                                                |
| Search using the options below:<br>Topics<br>(age, income, year, dataset,) | topic or table name state, county or place (optional)<br>topics or tace/ancestry or industries occupations |
| Geographies<br>(states, counties, places,)                                 | or<br>Select from Topics, Race and Ethnic Groups, Industry Codes, EEO Occupation Codes.                    |
| Race and Ethnic Groups<br>(race, ancestry, tribe)                          | <ul><li>these are added to 'Your Selections'</li><li>the Search Results are updated</li></ul>              |
| Industry Codes<br>(NAICS industry,)                                        | 2 Next, select Geographies (states, counties, cities, towns, etc.)                                         |
| EEO Occupation Codes<br>(executives, analysts,)                            | these are added to 'Your Selections'     the Search Results are updated                                    |
|                                                                            | 3 Select one or more Search Results and click View                                                         |
|                                                                            |                                                                                                    |

→ Choose query and build dataset based on: topics of interest, geographies, race and ethnic groups, industry codes, or EEO occupation codes

→ Step-by-step instructions for selecting data fields

## Topics – overview of fields

Search - Use the options on the left (topics, geographies, ...) to narrow your search results

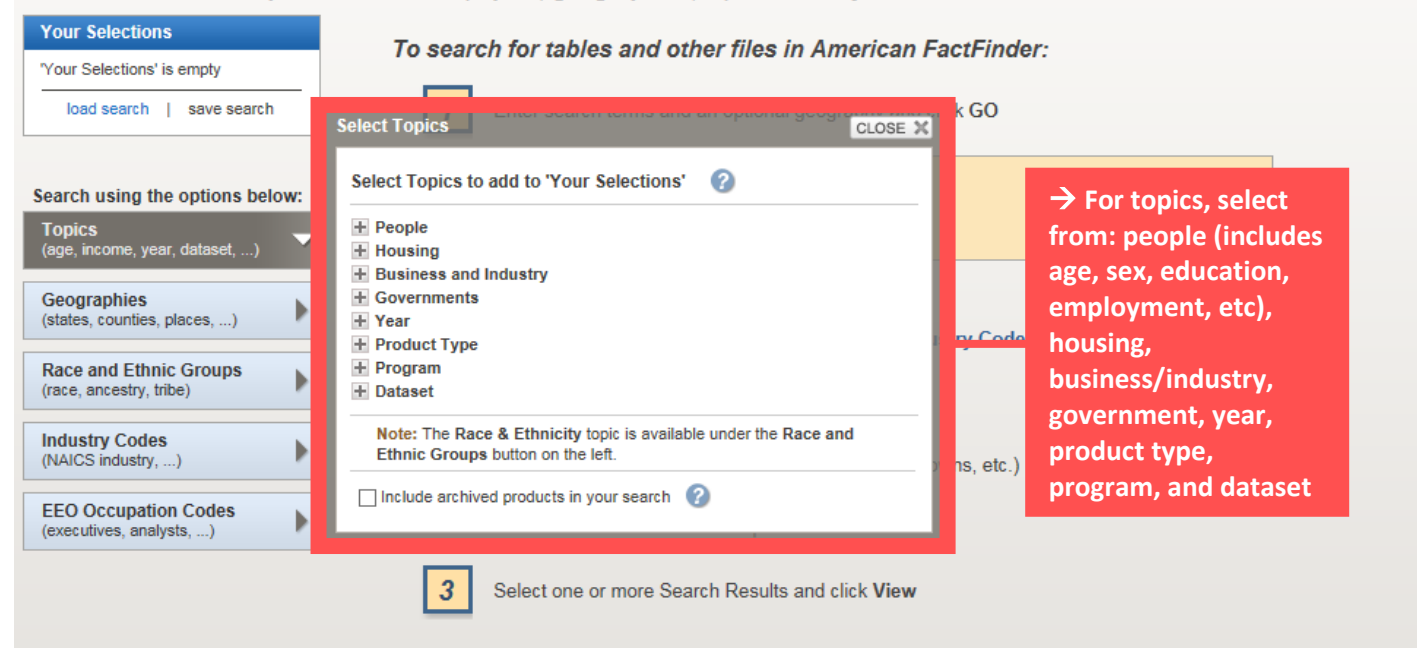

## Geographies – overview of fields

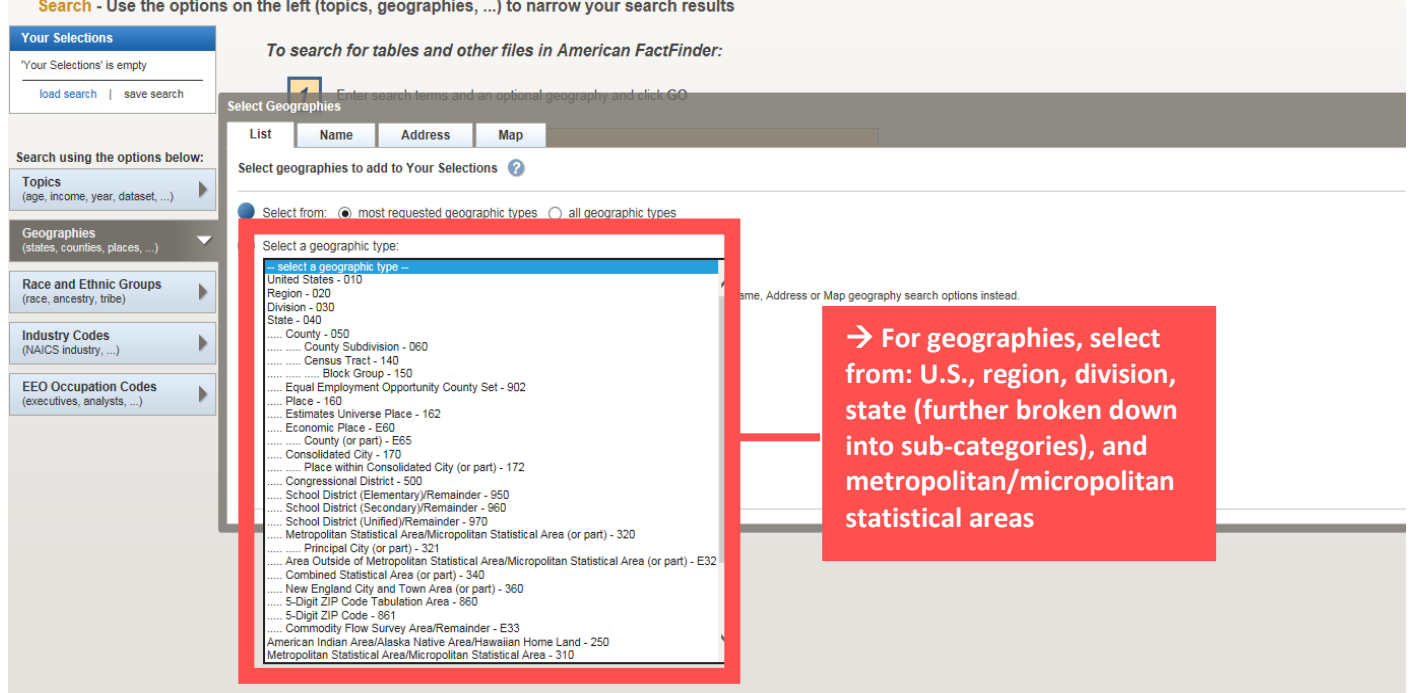

Search - Use the options on the left (topics, geographies, ...) to narrow your search results

## Race and Ethnic Groups – overview of fields

Search - Use the options on the left (topics, geographies, ...) to narrow your search results

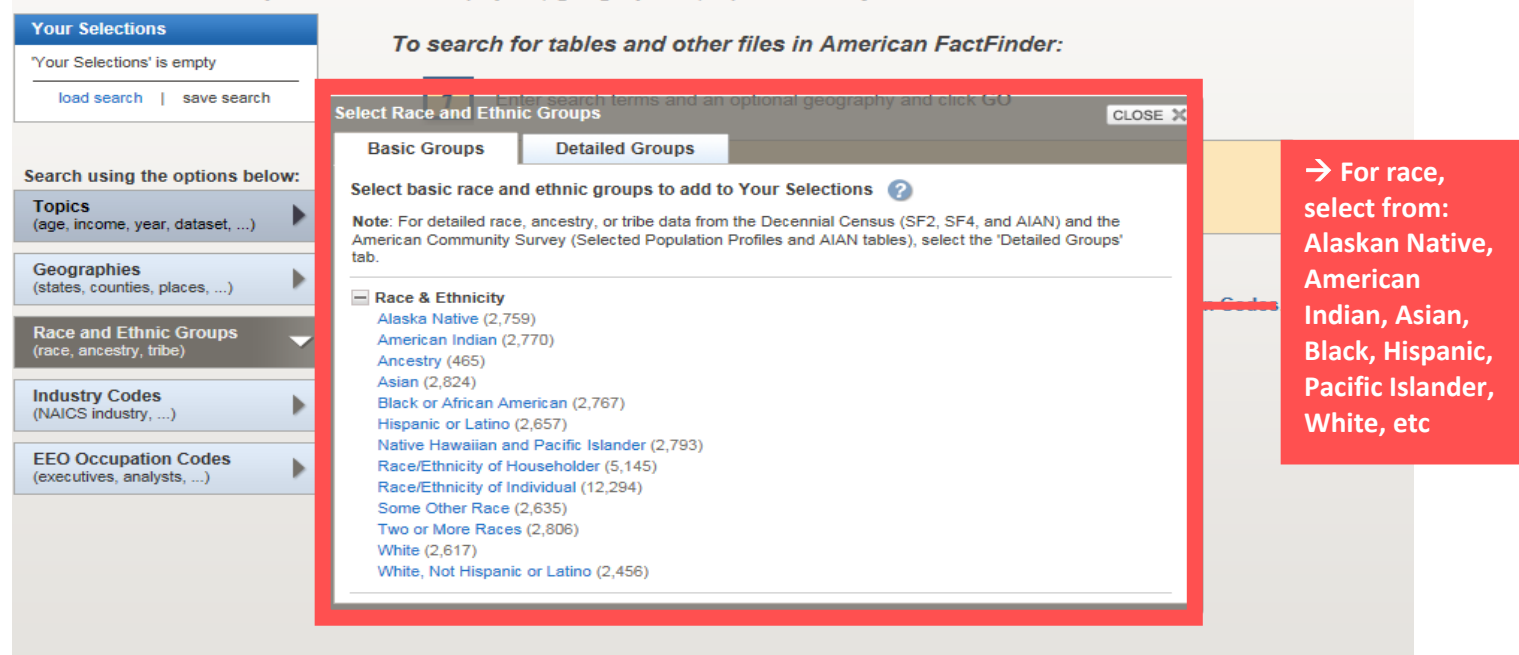

## Industry Codes – overview of fields

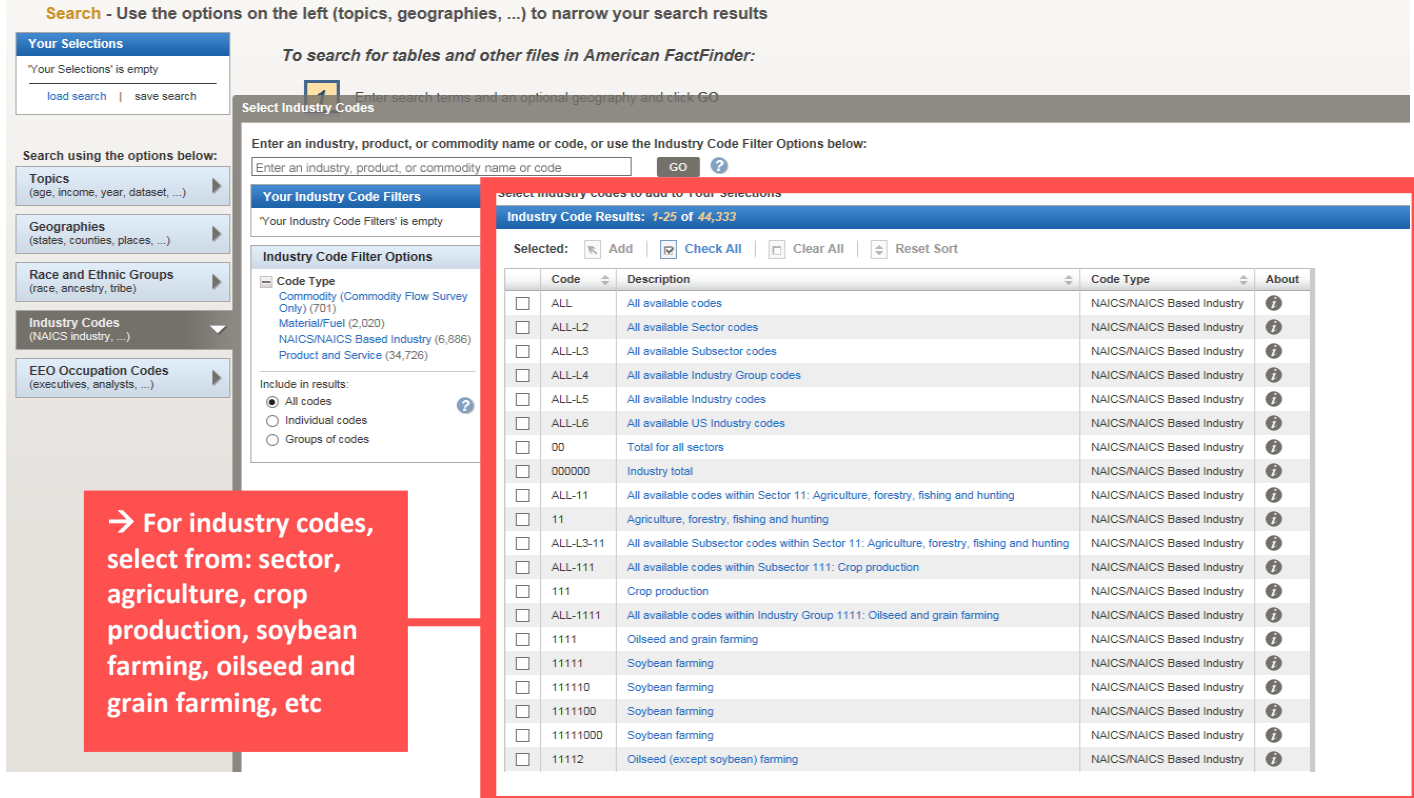

Line the entires on the left (tening, geographics, ...) to perform your search result

## EEO Occupation Codes – overview of fields

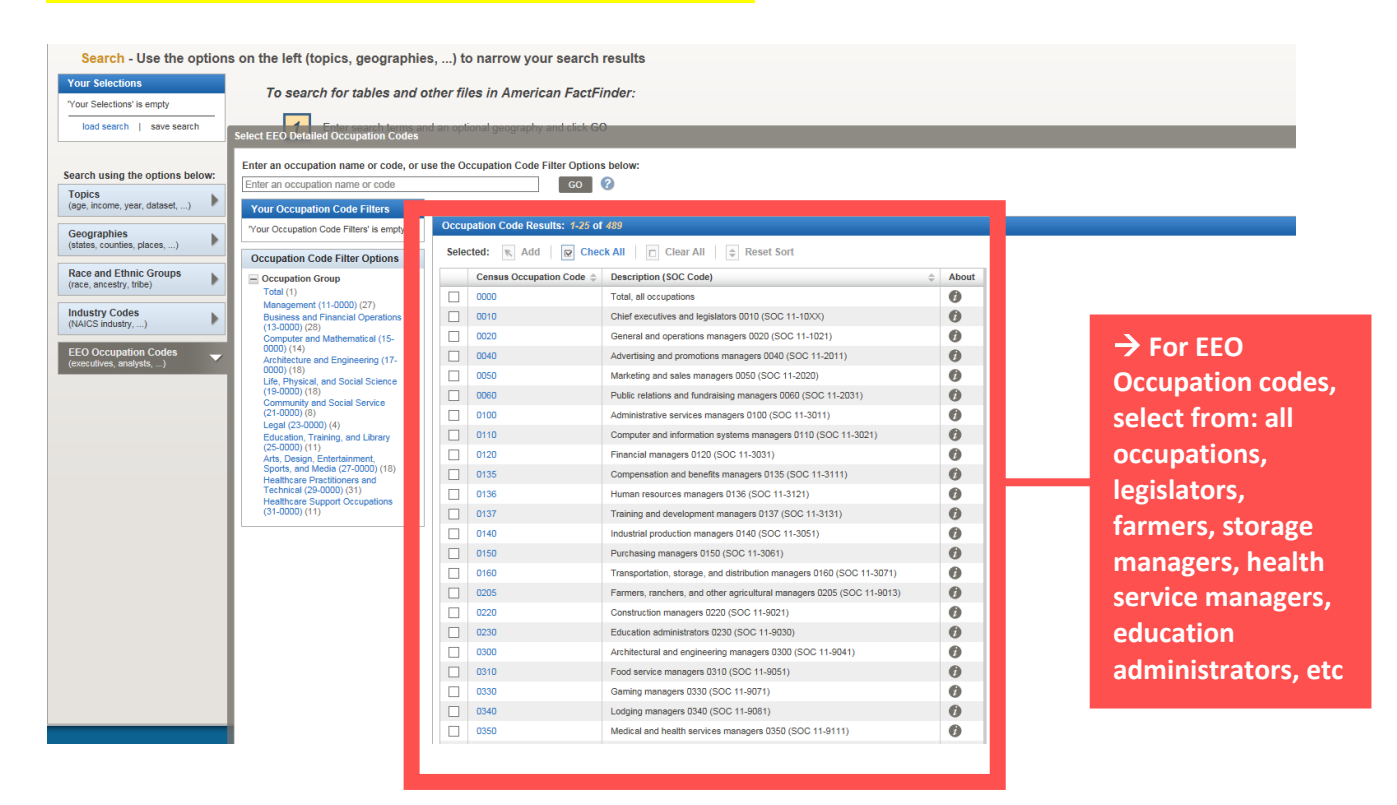

## How to build your dataset based on your query – example

#### Search - Use the options on the left (topics, geographies, ...) to narrow your search results

| Your Selections                 | To search for tables and o                                                 | ther files in American FactFinder:                                                                 |                                                   |   |  |  |  |  |
|---------------------------------|----------------------------------------------------------------------------|----------------------------------------------------------------------------------------------------|---------------------------------------------------|---|--|--|--|--|
| 'Your Selections' is empty      |                                                                            |                                                                                                    |                                                   |   |  |  |  |  |
| load search   save search       | Enter search terms and an optional geography and click GO sect Geographies |                                                                                                    |                                                   |   |  |  |  |  |
|                                 | List Name Address                                                          | Мар                                                                                                |                                                   |   |  |  |  |  |
| Search using the options below: | Enter a geography name or use the Geography Filter Options below:          |                                                                                                    |                                                   |   |  |  |  |  |
| Topics                          | chicago heights × co 2                                                     |                                                                                                    |                                                   |   |  |  |  |  |
| Geographies                     | Your Geography Filters Select geographies to add to Your Selections        |                                                                                                    |                                                   |   |  |  |  |  |
| (states, counties, places,)     | Search:<br>chicago heights 📀                                               | Select from:<br>most requested geographic types ) all geographic types ) individual blocks         |                                                   |   |  |  |  |  |
| (race, ancestry, tribe)         | clear all filters                                                          | Geography Results: 1-25 of 35                                                                      |                                                   |   |  |  |  |  |
| Industry Codes                  | Geography Filter Options                                                   | Selected: 📉 Add 😰 Check All 🔽 Clear All 💠 Reset Sort                                               |                                                   |   |  |  |  |  |
| (NAICS industry,)               | <ul> <li>Geographic Type</li> </ul>                                        |                                                                                                    |                                                   |   |  |  |  |  |
| EEO Occupation Codes            | School District (2)                                                        | Chicago Heights city, Illinois                                                                     | Place within State                                | 0 |  |  |  |  |
| (executives, analysts,) "       | Congressional District (2)                                                 | Court onicago ricigna mago, inicia                                                                 | Fidee within State                                |   |  |  |  |  |
|                                 | Economic Place (3)                                                         | Chicago Heights city, Illinois                                                                     | Estimates Universe Place                          | 0 |  |  |  |  |
|                                 | Township/Census County Division (2)                                        | South Chicago Heights village, Illinois                                                            | Estimates Universe Place                          | 0 |  |  |  |  |
|                                 | Block Group (1)                                                            | Chicago Heights city, Illinois                                                                     | Economic Place                                    | 0 |  |  |  |  |
|                                 | Block (2)                                                                  | South Chicago Heights village, Illinois                                                            | Economic Place                                    | 0 |  |  |  |  |
|                                 | Summary Level                                                              | All Blocks within Chicago Heights city, Illinois                                                   | Block                                             |   |  |  |  |  |
|                                 | ± Within State                                                             | All Census Tracts (or parts) fully within/partially within Chicago Heights city, Illinois          | Census Tract (or part) within County within Place |   |  |  |  |  |
|                                 | Include in results:                                                        | All 5-Digit ZIP Code Tabulation Areas fully within/partially within Chicago Heights city, Illinois | 5-Digit ZCTA                                      |   |  |  |  |  |

 → In this example, we want to look at health insurance coverage by sex for the population of Chicago Heights, IL 5-year estimates from 2012 - 2016
 → Begin building your dataset based on search criteria
 → We select Chicago Heights, IL as our geography

| Search - Use the options on the left (topics, geographies,) to narrow your search results |                                                                                                    |         |                       |   |                                        |       |
|-------------------------------------------------------------------------------------------|----------------------------------------------------------------------------------------------------|---------|-----------------------|---|----------------------------------------|-------|
| Your Selections                                                                           | Search Results: 1-25 of 17,372 tables and other products mate                                         | ch 'You | r Selections'         |   |                                        |       |
| Search using<br>Place within State<br>Chicago Heights city, Illinois 🔇                    | elect Topics                                                                                          | ose 🗙   |                       |   |                                        |       |
| clear all selections and<br>start a new search<br>load search   save search               | Select Topics to add to 'Your Selections' 🕜<br>People<br>M Basic Count/Estimate                       | ^       | ar All   🔿 Reset Sort | 0 |                                        |       |
| Tesise                                                                                    | Age & Sex                                                                                             |         |                       | ÷ | Dataset 🌲                              | About |
| (age, income, year, dataset,)                                                             | Age (3, 167)                                                                                          |         |                       |   | 2015 ACS 1-year Supplemental Estimates | 0     |
|                                                                                           | Sex (3,594)                                                                                           |         |                       |   | 2015 ACS 1-year Supplemental Estimates | 0     |
| (states, counties, places,)                                                               | + Disability                                                                                          |         |                       |   | 2015 ACS 1-year Supplemental Estimates | 0     |
|                                                                                           | Education                                                                                             |         |                       |   | 2015 ACS 1-year Supplemental Estimates | 0     |
| Race and Ethnic Groups                                                                    | Employment     Income & Earnings                                                                      |         |                       |   | 2015 ACS 1-year Supplemental Estimates | 0     |
|                                                                                           | + Insurance Coverage                                                                                  |         |                       |   | 2015 ACS 1-year Supplemental Estimates | 0     |
| (NAICS industry,)                                                                         | <ul> <li>★ Language</li> <li>★ Marital &amp; Fertility Status</li> </ul>                              |         |                       |   | 2015 ACS 1-year Supplemental Estimates | 0     |
|                                                                                           | Origins                                                                                               |         |                       |   | 2015 ACS 1-year Supplemental Estimates | 0     |
| EEO Occupation Codes<br>(executives, analysts,)                                           | Population Change     Poverty                                                                         |         |                       |   | 2015 ACS 1-year Supplemental Estimates | 0     |
|                                                                                           | + Relationship                                                                                        |         |                       |   | 2015 ACS 1-year Supplemental Estimates | 0     |
|                                                                                           | + Veterans                                                                                            |         | JNITED STATES         |   | 2015 ACS 1-year Supplemental Estimates | 0     |
|                                                                                           | Note: The Race & Ethnicity topic is available under the Race and<br>Ethnic Groups button on the left. |         |                       |   | 2015 ACS 1-year Supplemental Estimates | 0     |
|                                                                                           |                                                                                                    | -       |                       |   | 2015 ACS 1-year Supplemental Estimates | 0     |
|                                                                                           |                                                                                                    |         |                       |   | 2015 ACS 1-year Supplemental Estimates | 0     |
| l l                                                                                       | K201001 MARITAL STATUS FOR THE POPULATION 15 YE                                                       | ARS AN  | DOVER                 |   | 2015 ACS 1-year Supplemental Estimates | 0     |

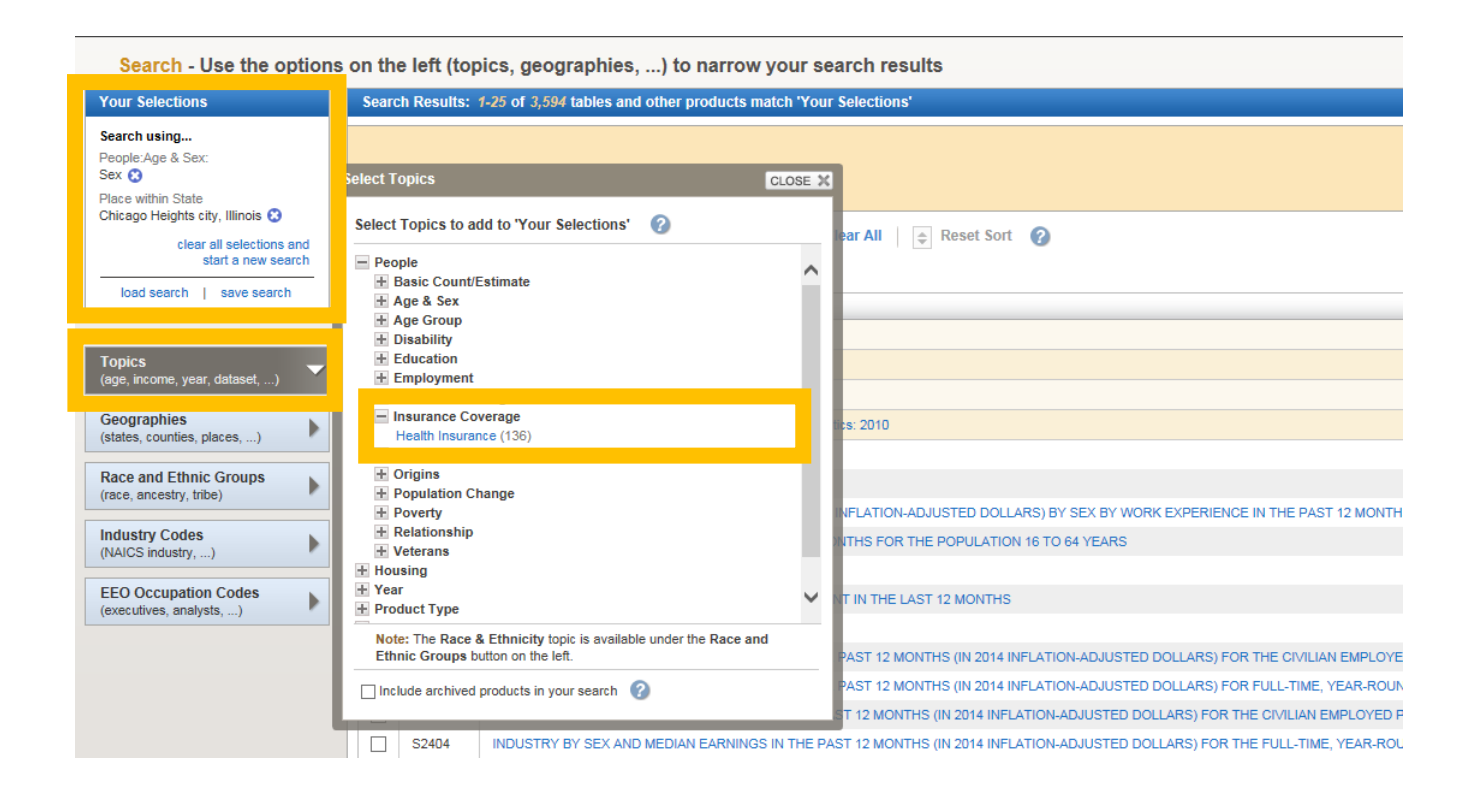

→ Observe how the user's criteria is then added to the 'Your Selection' box
 → We next select sex and health insurance coverage under 'Topics'

| Search - Use the option                                                      | s on the le                                 | eft (to   | pics, geographies,) to narrow your s              | search results                           |                                        |          |
|------------------------------------------------------------------------------|---------------------------------------------|-----------|---------------------------------------------------|------------------------------------------|----------------------------------------|----------|
| Your Selections                                                              | Search R                                    | esults:   | 1-25 of 167 tables and other products match 'You  | r Selections'                            | per pa                                 | ge: 25 💌 |
| Search using<br>People:Age & Sex:<br>Sex 📀<br>People:Insurance Coverage:     | Select Topic                                | 55        |                                                   |                                          |                                        |          |
| Health Insurance 😒<br>Place within State<br>Chicago Heights city, Illinois 😒 | Select Top                                  | oics to a | ıdd to 'Your Selections' 🕜                        | ar All 🔶 Reset Sort 👔                    | <b>∢ ∢ 1</b> 2 3 4                     | 5 🕨 🕪    |
| clear all selections and start a new search                                  | 2016 (14                                    | 4)        |                                                   | Show results from: All available y       | /ears ✓ All available programs Dataset | About    |
| load search   save search                                                    | 2014 (14                                    | 4)        |                                                   | 9E                                       | 2016 ACS 5-year estimates              | 0        |
| Search using the entirest helow:                                             | 2013 (37                                    | 7)<br>7)  |                                                   |                                          | 2016 ACS 5-year estimates              | 0        |
| Topics                                                                       | 2012 (37                                    | ()<br>4)  |                                                   |                                          | 2016 ACS 5-year estimates              | 0        |
| (age, income, year, dataset,)                                                | 2010 (24                                    | 4)        |                                                   | ROLLMENT STATUS FOR YOUNG ADULTS AGED 19 | 2016 ACS 5-year estimates              | 0        |
| Geographies                                                                  | Note: Th                                    | he Race   | & Ethnicity topic is available under the Race and | STATUS FOR YOUNG ADULTS AGED 19 TO 25    | 2016 ACS 5-year estimates              | 0        |
| (states, overhes, proces,)                                                   | Ethnic                                      | Groups I  | button on the left.                               |                                          | 2016 ACS 5-year estimates              | 0        |
| Race and Ethnic Groups                                                       | Include archived products in your search ?? |           | l products in your search 🕜                       | Σ.                                       | 2016 ACS 5-year estimates              | 0        |
| (lace, ancestry, mbe)                                                        |                                             |           |                                                   |                                          | 2016 ACS 5-year estimates              | 0        |
| Industry Codes                                                               | C2                                          | 27007     | MEDICAID/MEANS-TESTED PUBLIC COVERAGE BY SI       | EX BY AGE                                | 2016 ACS 5-year estimates              | 0        |
| (reado industry,)                                                            | C2                                          | 27008     | TRICARE/MILITARY HEALTH COVERAGE BY SEX BY A      | AGE                                      | 2016 ACS 5-year estimates              | 0        |
| EEO Occupation Codes                                                         | C2                                          | 27009     | VA HEALTH CARE BY SEX BY AGE                      |                                          | 2016 ACS 5-year estimates              | 0        |
| (executives, analysis,)                                                      | C2                                          | 27012     | HEALTH INSURANCE COVERAGE STATUS AND TYPE         | BY WORK EXPERIENCE BY AGE                | 2016 ACS 5-year estimates              | 0        |

→ Select the year(s) of interest under 'Topics' and then select 'Year'
 → We want 5-year estimates from 2012 – 2016

## Build your dataset based on query – example output

| Search - Use the options on the left (topics, geographies,) to harrow your search results      |                                                                                                    |                            |  |  |
|------------------------------------------------------------------------------------------------|----------------------------------------------------------------------------------------------------|----------------------------|--|--|
| Your Selections                                                                                | Search Results: 1-14 of 14 tables and other products match 'Your Selections'                                                                                                    | per pa                     |  |  |
| Search using<br>People:Age & Sex:<br>Sex 🚱<br>People:Insurance Coverage:<br>Health Insurance 🔕 | Refine your search results:<br>Control topics or table name state, county or place (optional) GO COUPARIST CONTROL CONTROL CONT |                            |  |  |
| Year:<br>2018 😨                                                                                | Selected: 📓 View 👔 Download 🎼 Compare 📄 Clear All 👳 Reset Sort 🚱                                                                                                    | 44 4                       |  |  |
| Place within State<br>Chicago Heights city, Illinois                                           | Show results from: All available years 🗸                                                                                                    | All available programs     |  |  |
| clear all selections and start a new search                                                    | B27001 HEALTH INSURANCE COVERAGE STATUS BY SEX BY AGE 2016                                                                                                    | 8 ACS 5-year estimates     |  |  |
| load search   save search                                                                      |                                                                                                    | o AGS 5-year estimates 🧳   |  |  |
|                                                                                                | B27003 PUBLIC HEALTH INSURANCE STATUS BY SEX BY AGE 2016                                                                                                    | 8 ACS 5-year estimates 🛛 🔞 |  |  |
| Search using the options below:                                                                | B27022 HEALTH INSURANCE COVERAGE STATUS BY SEX BY ENROLLMENT STATUS FOR YOUNG ADULTS AGED 19 TO 25 2010                                                                                                    | 8 ACS 5-year estimates 🛛 🕖 |  |  |
| (age, income, year, dataset,)                                                                  | B27023 PRIVATE HEALTH INSURANCE BY SEX BY ENROLLMENT STATUS FOR YOUNG ADULTS AGED 19 TO 25 2016                                                                                                    | 8 ACS 5-year estimates 🛛 🕖 |  |  |
|                                                                                                | C27004 EMPLOYER-BASED HEALTH INSURANCE BY SEX BY AGE 2016                                                                                                    | 8 ACS 5-year estimates 🛛 👔 |  |  |
| (states counties places )                                                                      | C27005 DIRECT-PURCHASE HEALTH INSURANCE BY SEX BY AGE 2016                                                                                                    | 8 ACS 5-year estimates 🛛 👔 |  |  |
| (states, counties, places,)                                                                    | C27008 MEDICARE COVERAGE BY SEX BY AGE 2016                                                                                                    | 8 ACS 5-year estimates 🛛 🔞 |  |  |
| Race and Ethnic Groups                                                                         | C27007 MEDICAID/MEANS-TESTED PUBLIC COVERAGE BY SEX BY AGE 2016                                                                                                    | 8 ACS 5-year estimates 👩   |  |  |
| (race, ancestry, tribe)                                                                        | C27008 TRICARE/MILITARY HEALTH COVERAGE BY SEX BY AGE 2016                                                                                                    | 8 ACS 5-year estimates 👩   |  |  |
| Industry Codes                                                                                 | C27009 VA HEALTH CARE BY SEX BY AGE 2016                                                                                                    | 8 ACS 5-year estimates 🕖   |  |  |
| (NAICS INDUSTY,)                                                                               | C27012 HEALTH INSURANCE COVERAGE STATUS AND TYPE BY WORK EXPERIENCE BY AGE 2010                                                                                                    | 8 ACS 5-year estimates 👔   |  |  |
| EEO Occupation Codes                                                                           | C27013 PRIVATE HEALTH INSURANCE BY WORK EXPERIENCE BY AGE 2016                                                                                                    | 8 ACS 5-year estimates 🕜   |  |  |
| (executives, analysts,)                                                                        | C27014 PUBLIC HEALTH INSURANCE BY WORK EXPERIENCE BY AGE 2016                                                                                                    | 8 ACS 5-year estimates 🍘   |  |  |
|                                                                                                | Selected: 📓 View 👔 Download 🐁 Compare 📄 Clear All 🌩 Reset Sort 🕢                                                                                                    | 44 4                       |  |  |

→ After entering all relevant search criteria, select your preferred dataset from the generated list

| Advanced Search - Search all data in American FactFinder                                                                                                    |  |  |  |  |
|----------------------------------------------------------------------------------------------------|--|--|--|--|
| 1 Advanced Search 2 Table Viewer                                                                                                    |  |  |  |  |
| B27001 HEALTH INSURANCE COVERAGE STATUS BY SEX BY AGE<br>Universe: Civilian noninstitutionalized population<br>2012-2016 American Community Survey 5-Year Estimates |  |  |  |  |
| Table View                                                                                                    |  |  |  |  |
| Actions: 🕅 Modify Table   🙀 Add/Remove Geographies   🖺 Bookmark/Save   🗇 Print   👔 Download   🗮 Create a Map                                                        |  |  |  |  |
|                                                                                                    |  |  |  |  |

Versions of this table are available for the following years: 2016 2015 2014 2013 2012

| ~                      |                                | China and U | inkte eite Illineie   |
|------------------------|--------------------------------|-------------|-----------------------|
| $\widehat{\mathbf{A}}$ |                                | Chicago He  | eights city, illinois |
| -                      |                                | Estimate    | Margin of Error       |
| 57                     | Total:                         | 30,007      | +/-102                |
| 57                     | Male:                          | 14,373      | +/-479                |
| X                      | Under 6 years:                 | 1,218       | +/-267                |
| Ŷ                      | With health insurance coverage | 1,207       | +/-268                |
|                        | No health insurance coverage   | 11          | +/-17                 |
|                        | 6 to 17 years:                 | 2,547       | +/-370                |
|                        | With health insurance coverage | 2,445       | +/-382                |
|                        | No health insurance coverage   | 102         | +/-65                 |
|                        | 18 to 24 years:                | 1,695       | +/-265                |
|                        | With health insurance coverage | 1,047       | +/-219                |
|                        | No health insurance coverage   | 648         | +/-193                |
|                        | 25 to 34 years:                | 2,205       | +/-341                |
|                        | With health insurance coverage | 1,438       | +/-270                |
|                        | No health insurance coverage   | 767         | +/-246                |
|                        | 35 to 44 years:                | 1,634       | +/-268                |
|                        | With health insurance coverage | 1,217       | +/-221                |
|                        | No health insurance coverage   | 417         | +/-149                |
|                        | 45 to 54 years:                | 2,074       | +/-297                |
|                        | With health insurance coverage | 1,654       | +/-221                |
|                        | No health insurance coverage   | 420         | +/-179                |
|                        | 55 to 64 years:                | 1,439       | +/-200                |
|                        | With health insurance coverage | 1,303       | +/-194                |
|                        | No health insurance coverage   | 136         | +/-72                 |
|                        | 65 to 74 years:                | 932         | +/-189                |
|                        | With health insurance coverage | 884         | +/-177                |
|                        | No health insurance coverage   | 48          | +/-63                 |
|                        | 75 years and over:             | 629         | +/-137                |
|                        | With health insurance coverage | 629         | +/-137                |
|                        | No health insurance coverage   | 0           | +/-23                 |
|                        | Female:                        | 15,634      | +/-468                |
|                        | Under 6 years:                 | 1,491       | +/-293                |
|                        | With health insurance coverage | 1,479       | +/-289                |
|                        | No health insurance coverage   | 12          | +/-20                 |
|                        | 6 to 17 years:                 | 2,836       | +/-373                |
|                        | With health insurance coverage | 2,748       | +/-367                |
|                        | No health insurance coverage   | 88          | +/-62                 |
|                        | 18 to 24 years:                | 1,551       | +/-232                |
|                        | With health insurance coverage | 1,188       | +/-199                |
|                        | No health insurance coverage   | 363         | +/-120                |
|                        | 25 to 34 years:                | 2,099       | +/-334                |
|                        | With health insurance coverage | 1,688       | +/-308                |
|                        | No health insurance coverage   | 411         | +/-142                |
|                        | 35 to 44 years:                | 1,812       | +/-247                |
|                        | With health insurance coverage | 1,633       | +/-240                |
|                        | No health insurance coverage   | 179         | +/-84                 |
|                        | 45 to 54 years:                | 2,119       | +/-253                |
|                        | With health insurance coverage | 1,745       | +/-206                |
|                        | No health insurance coverage   | 374         | +/-140                |
|                        | 55 to 64 years:                | 1,699       | +/-210                |
|                        | With health insurance coverage | 1,608       | +/-213                |
|                        | No health insurance coverage   | 91          | +/-54                 |
|                        | 65 to 74 years:                | 879         | +/-152                |
|                        | With health insurance coverage | 879         | +/-152                |
|                        | No health insurance coverage   | 0           | +/-23                 |
|                        | 75 years and over:             | 1,148       | +/-209                |
|                        | With health insurance coverage | 1,148       | +/-209                |
|                        | No health insurance coverage   | 0           | +/-23                 |
|                        |                                |             |                       |

→ We are then provided with an output table that includes the estimates and margin of error for our specified query

→ We are also able to download and print the table under Actions